## Zoom 参加の手順

(スマートフォン・タブレット版)

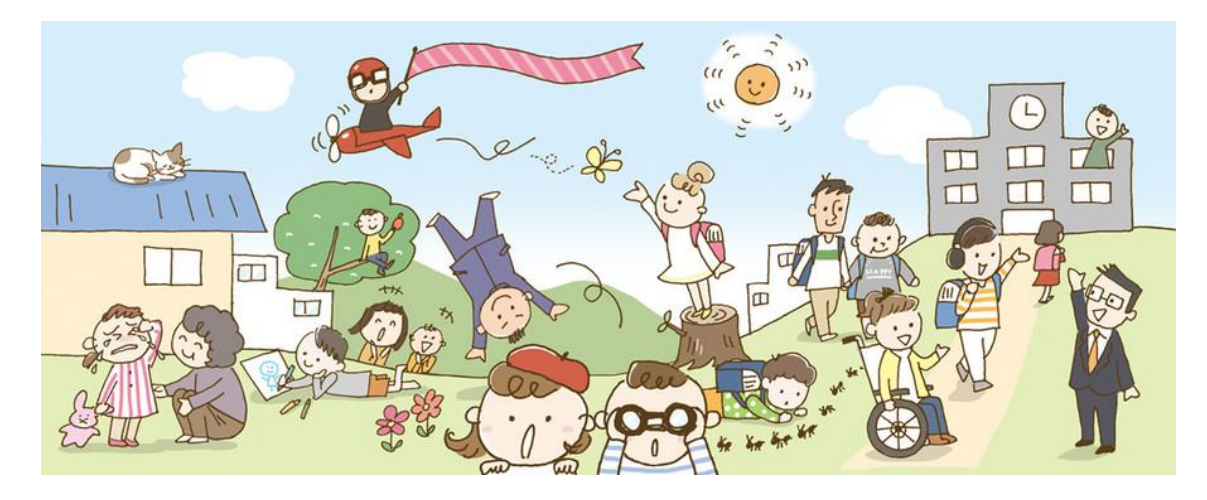

ビデオ会議システム「Zoom」を利用してライブオンラインで開催します。 安定した Wi-Fi 環境下でご受講ください。 パソコンを有線(ケーブル)でつないでご参加いただくと安定します。

大人数で Zoom を使用するとハウリングが起きやすくなります。 ヘッドセットマイク、もしくはマイク付きイヤホンをご用意ください。

目次

入室テスト前日 または 講座前日までに

| 1. | アプリのインストール   | • | • | • | • | • | P. 2  |
|----|--------------|---|---|---|---|---|-------|
| 2. | サインアップ       | • | • | • | • | • | P.3~5 |
| 3. | オーディオとカメラの設定 | • | • |   | • |   | P.6~8 |

入室テスト当日 または 講座当日に

4. ライブオンラインに参加 ・・・・・ P.9~10

※Zoom に参加されたことのある方は、P.9「4.ライブオンラインに参加」から ご覧ください。 1. アプリのインストール

① 「Play ストア」または「App Store」のアイコンをタップ

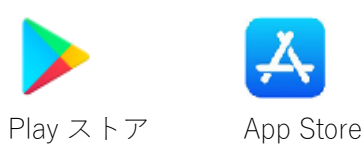

② 検索バーに「Zoom」を入力し
 ③ をタップ
 「Zoom Cloud Meetings」の「インストール」または
 ④ ボタンをタップ

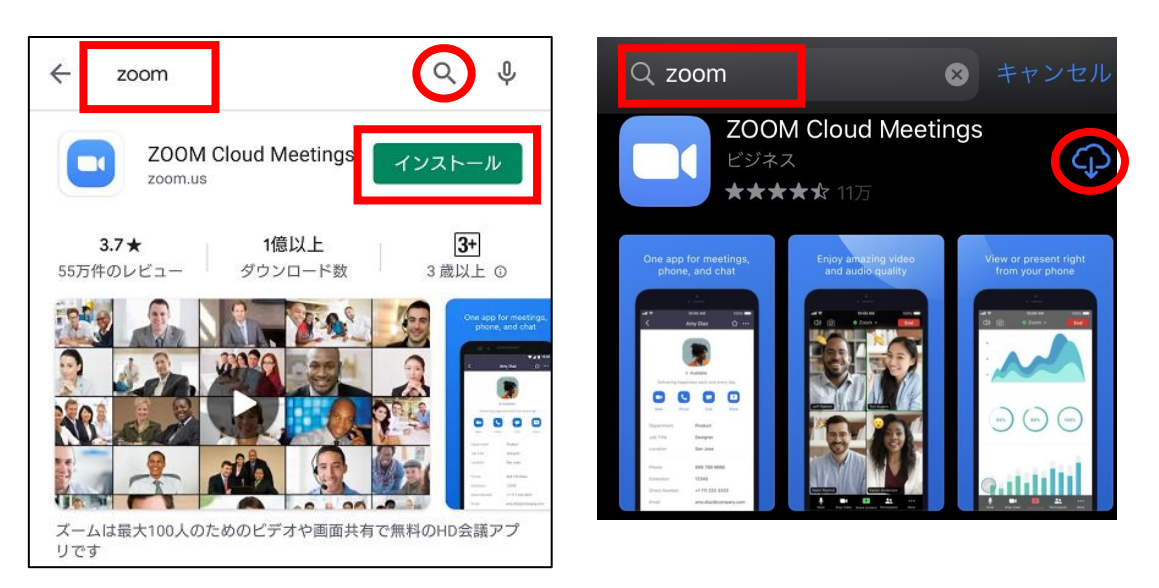

※「Zoom Cloud Meetings」以外にも Zoom の名前が付いたアプリがあります。ご注意ください。

これでインストール完了です。 次にサインアップ(Zoom アカウントの登録)をします。 2. サインアップ (Zoom アカウントの登録)

「サインアップ」をタップ

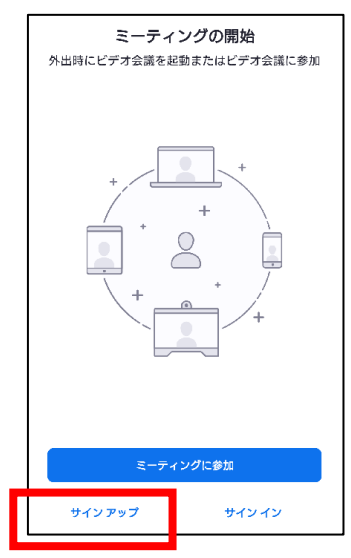

② 「月/日/年」をタップ

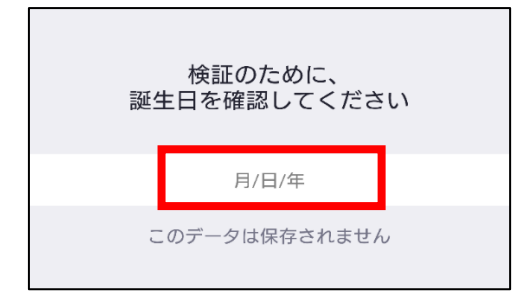

③ 誕生日を選び「設定」をタップ

| 2000年1月1日(土) |       |   |    |  |  |
|--------------|-------|---|----|--|--|
|              | +     | + | +  |  |  |
|              | 2000  | 1 | 01 |  |  |
|              | _     | _ | _  |  |  |
|              |       |   |    |  |  |
| =            | キャンセル |   | 設定 |  |  |

④ メールと氏名を入力し「サインアップ」をタップ

| く サイン アップ                                           |  |
|-----------------------------------------------------|--|
| メール                                                 |  |
| 名                                                   |  |
| 姓                                                   |  |
| サインアップすることにより、私はプライバシー保護方針と<br>サービス利用規約に同意したことになります |  |
| サイン アップ                                             |  |
|                                                     |  |

⑤ Zoom からメールが届きます。メールの「アクティブなアカウント」をタップ

| ÷                                                                                                    | 受信箱                                                                                                    |                           |       | $\checkmark$ |
|----------------------------------------------------------------------------------------------------|----------------------------------------------------------------------------------------------------|---------------------------|-------|--------------|
| 返信 ▼                                                                                                    | 操作 ▼                                                                                                    | 😭 報告                      | Ō     | 削除           |
| From: Zoor                                                                                                    | m <no-reply@zoom.us></no-reply@zoom.us>                                                                        |                           |       | $\searrow$   |
| Zoomアカリ                                                                                                    | ウントをアクティベート                                                                                                    | してくださ                     | い     |              |
| zoom                                                                                                    | サインイン                                                                                                    |                           |       |              |
| こんにちは<br>Zoomへのサインアップありが、<br>アカウントを開くには下記のボ<br>上記のボタンが利用できなけれ<br>https://jul-fuebt.zoom.ua/activ<br>WGell.B0gAAAF28XXY00Argit | とうございます:<br>タンをクリック。<br>アクサイブなアカウント<br>は、こちらをデオ。MAICHEN AMAT く 550<br>AMICHEN AMAT く 550<br>AMICHEN AMAT く 550 | ⊂Gl0yJTA2TFp3WmhWvsR2aGea | ***** | A&fr=client  |

⑥「いいえ」「続ける」をタップ

| zoom           | 参加する       | 開催する | ≡  |
|----------------|------------|------|----|
| 学校の代わりにサー<br>す | インアッ<br>か? | プして  | いま |
| ○ はい           | 🔵 ນເນຂັ    |      |    |
| 続              | ける         |      |    |

⑦ 氏名・パスワードを入力し「続ける」をタップ

| <b>ZOOM</b> 参加                                                     | する  | 開催する  | ≡          |
|--------------------------------------------------------------------|-----|-------|------------|
| <ol> <li>アカウント情報</li> <li>2 仲間を招待</li> <li>3 ミーティングのテスト</li> </ol> |     |       |            |
| 名                                                                  |     |       |            |
| 姓                                                                  |     |       |            |
| パスワード                                                              |     |       |            |
| パスワードは次の通りでなければなり                                                  | ません | /o    |            |
| ・文字は8字以上<br>・1つ以上の文字(a、b、c…)<br>・1つ以上の数字(1、2、3…)<br>・大文字と小文字の両方を含む |     |       |            |
| パスワード                                                              |     |       |            |
| サインアップすることで、プライバシ<br>ス規約にに同意したことになります。<br>-                        | 一方侴 | およびサー | - <i>Ľ</i> |
| 続ける                                                                |     |       |            |

⑧ 「手順をスキップする」をタップ

| zoom                                                                 | 参加する                    | 開催する     | III |  |  |  |
|----------------------------------------------------------------------|-------------------------|----------|-----|--|--|--|
| <ol> <li>1 アカウント情報</li> <li>2 仲間を招待</li> <li>3 ミーティングのテスト</li> </ol> |                         |          |     |  |  |  |
| name@domain.com                                                      |                         |          |     |  |  |  |
| name@domain.com                                                      |                         |          |     |  |  |  |
| name@domain.com                                                      |                         |          |     |  |  |  |
| 別のメールを追加                                                             |                         |          |     |  |  |  |
| 私はロボットではあり<br>ません                                                    | reCAPTC<br>プライパシー - 利用が | HA<br>現約 |     |  |  |  |
| 招待                                                                   |                         |          |     |  |  |  |
| 手順をスキップする                                                            |                         |          |     |  |  |  |

これでサインアップ完了です。

次にオーディオとカメラを設定します。

3. オーディオとカメラの設定

①「Zoom ミーティングを今すぐ開始」をタップ

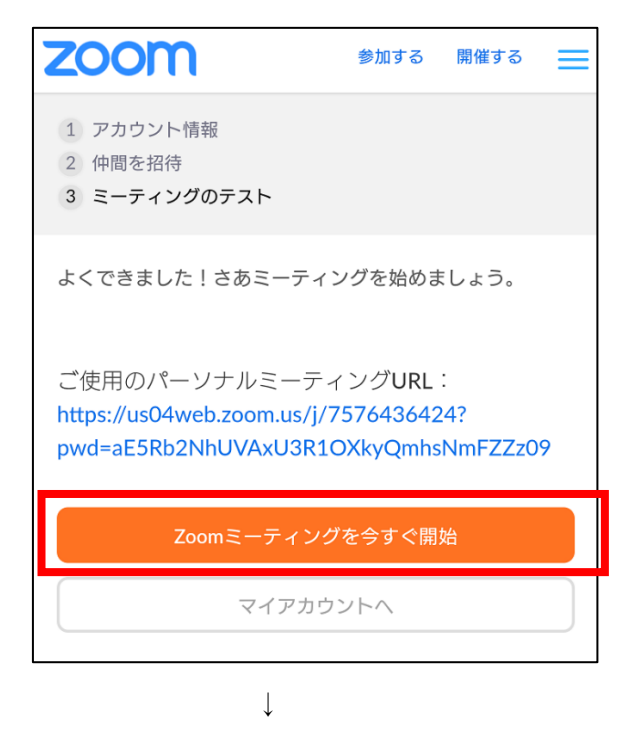

次ページのメッセージが表示されます

※以下の画面が表示された場合は、

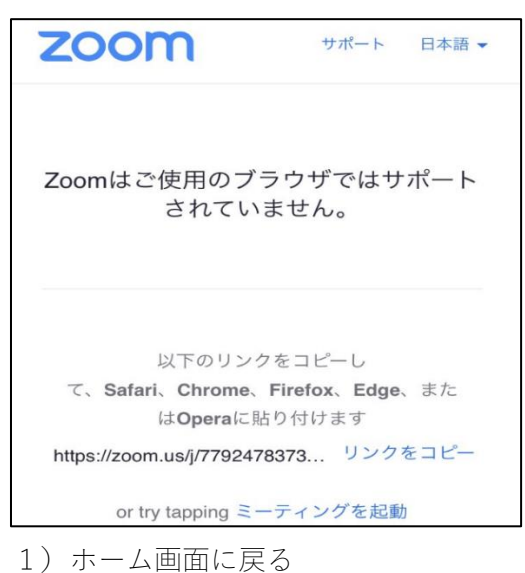

2) Zoom アイコン Com アイコン

## ② メッセージに沿って設定

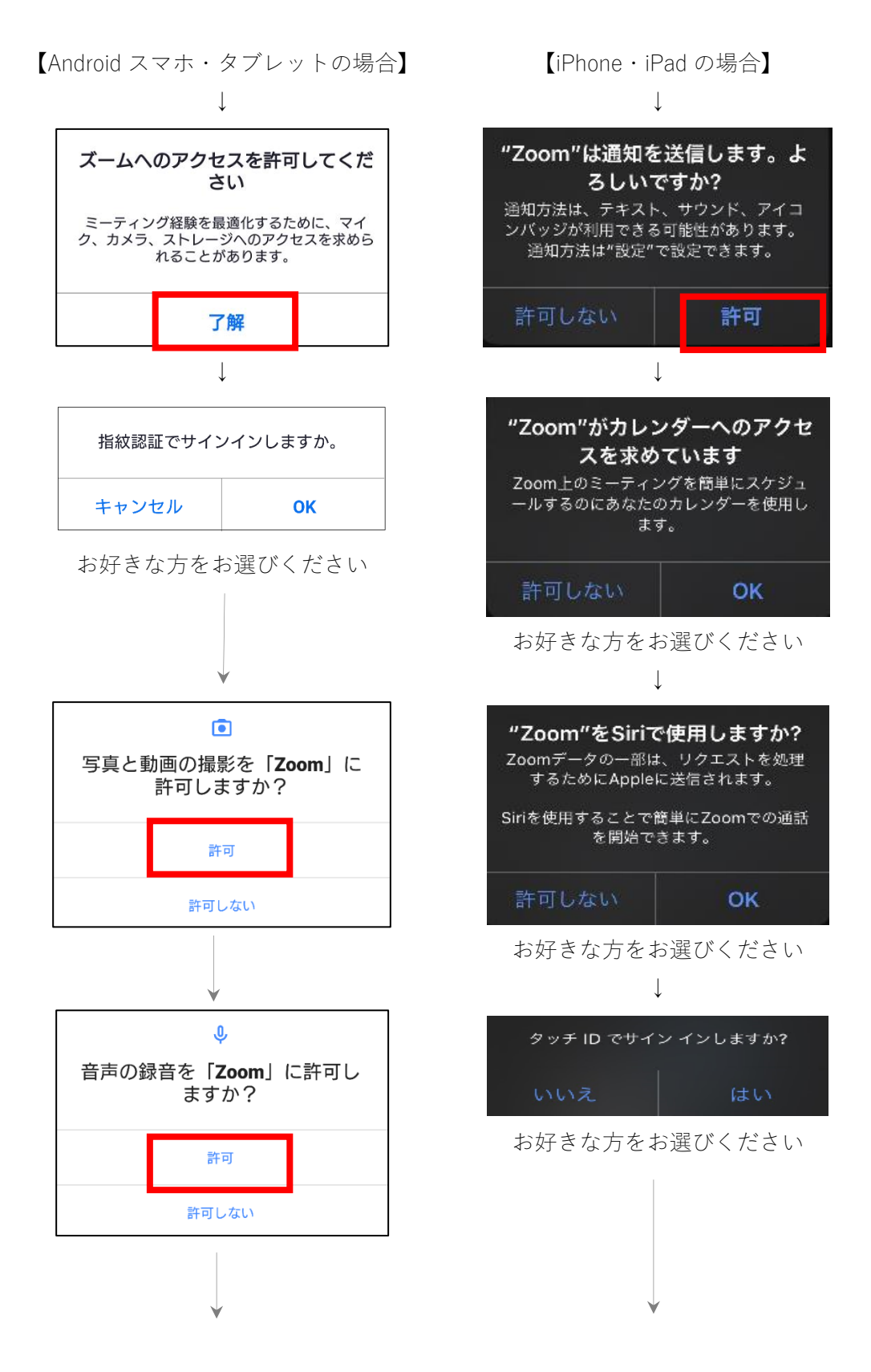

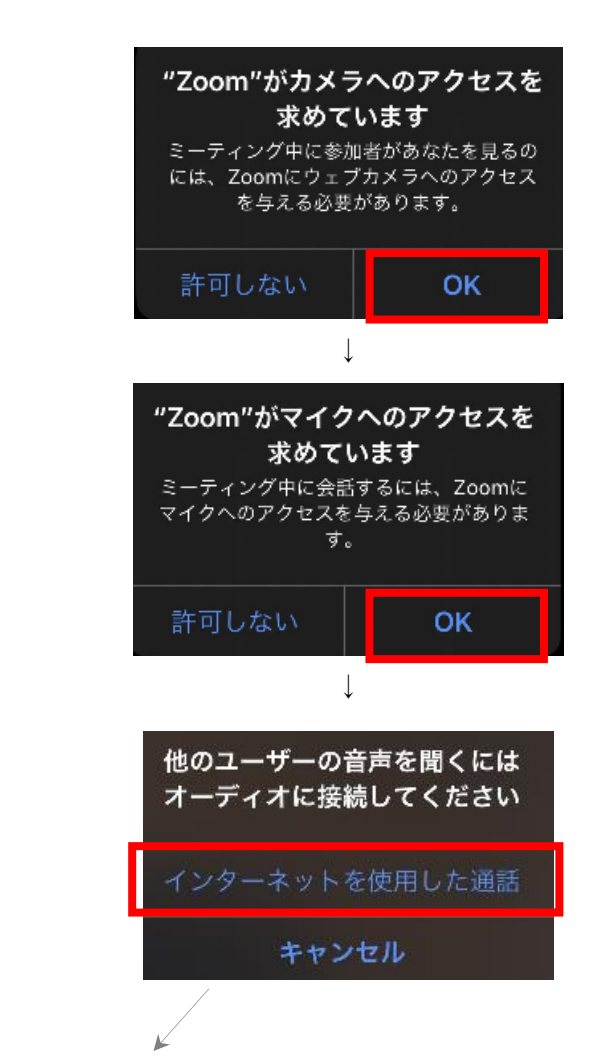

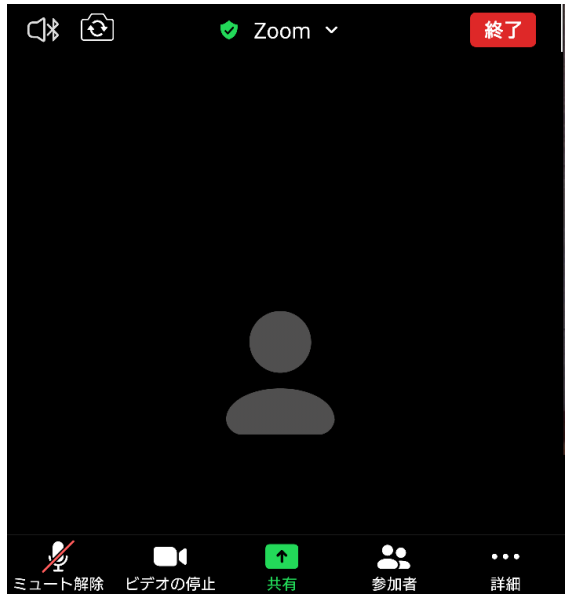

※この時点ではご自身お一人が画面 に映ります。

NPO が開催する Zoom ライブオンラ インにはまだ参加していません

これでオーディオとカメラの設定が完了です。

## 4. ライブオンラインに参加する

開催日前に日本インクルーシブ教育研究所からメールが届きます。 メールにはライブオンラインに参加するための URL、ID、パスワードが書かれています。

- メール記載されたミーティング URL をタップしてください。 自動的に Zoom が起動してライブオンラインに参加できます。
   ※URL をクリックしても参加できない場合に、ミーティング ID とパスワードが 必要になります。
- (例)当日は下記をタップしてご参加ください↓
   <u>https://us02web.zoom.us/j/□□□□□□□□</u>
   ミーティングID:00000
   パスワード:△△△△

※URLをタップしても参加できない場合は、

- 1) ホーム画面の Zoom アイコン

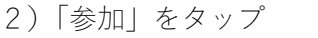

メールに記載されたミーティングID・氏名を入力し、
 「ミーティングに参加」をタップ

| キャンセル <b>ミーティングに参加</b>                        |                         |  |  |  |  |
|-----------------------------------------------|-------------------------|--|--|--|--|
| ミーティング ID                                     | $\overline{\mathbf{v}}$ |  |  |  |  |
| 会議室名で参加                                       |                         |  |  |  |  |
| 名前                                            |                         |  |  |  |  |
| ミーティングに参加                                     |                         |  |  |  |  |
| 招待リンクを受け取っている場合は、そのリンクをタップし<br>てミーティングに参加します。 |                         |  |  |  |  |
| 参加オプション                                       |                         |  |  |  |  |
| オーディオに接続しない                                   | $\bigcirc$              |  |  |  |  |
| 自分のビデオをオフにする                                  | $\bigcirc$              |  |  |  |  |
|                                               |                         |  |  |  |  |

4) メールに記載されたパスワードを入力し「OK」をタップ

| あなたのミーティングパスコードを入力<br>してください |    |  |  |  |
|------------------------------|----|--|--|--|
| ミーティングパスコード                  |    |  |  |  |
| キャンセル                        | ОК |  |  |  |

5)「ビデオ付きで参加」をタップ

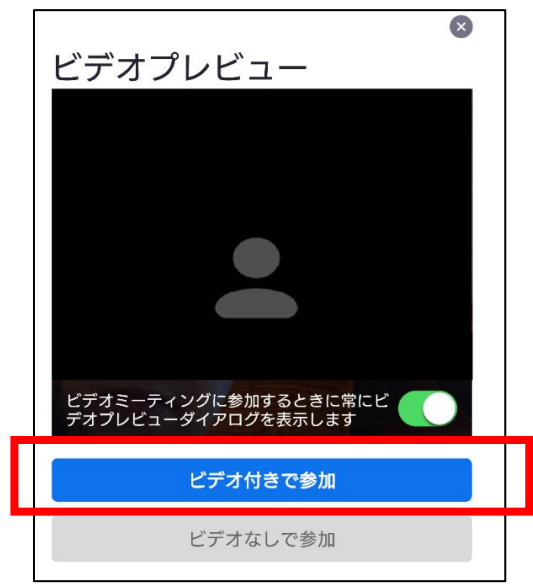

ライブオンラインでお会いできますことを楽しみにしております。

NPO 法人日本インクルーシブ教育研究所